# БАНК ПРИМОРЬЕ

Уважаемый клиент!

Наш представитель уже встретился с вами и провел всю необходимую документальную процедуру. Для того, чтобы открыть вклад, осталось 3 шага

#### Авторизируйтесь в мобильном приложении

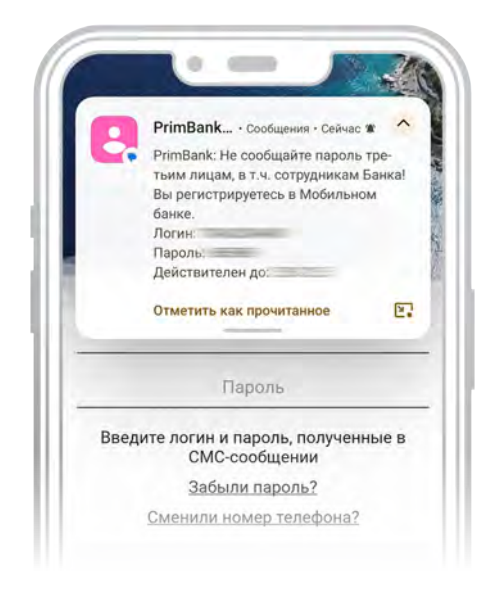

В течение двух рабочих дней мы пришлем вам в SMS логин и пароль для входа в мобильное приложение.

Войдите в мобильное приложение.

# Как установить мобильное приложение

Наведите камеру на QR-код и перейдите по ссылке

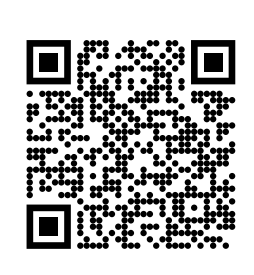

Android

RuStore

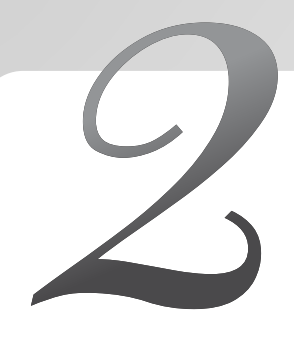

## Откройте бесплатную виртуальную карту и пополните ее денежными средствами для вклада через СБП

При переводе между своими счетами до 30 млн руб. без комиссии

#### Как открыть виртуальную карту

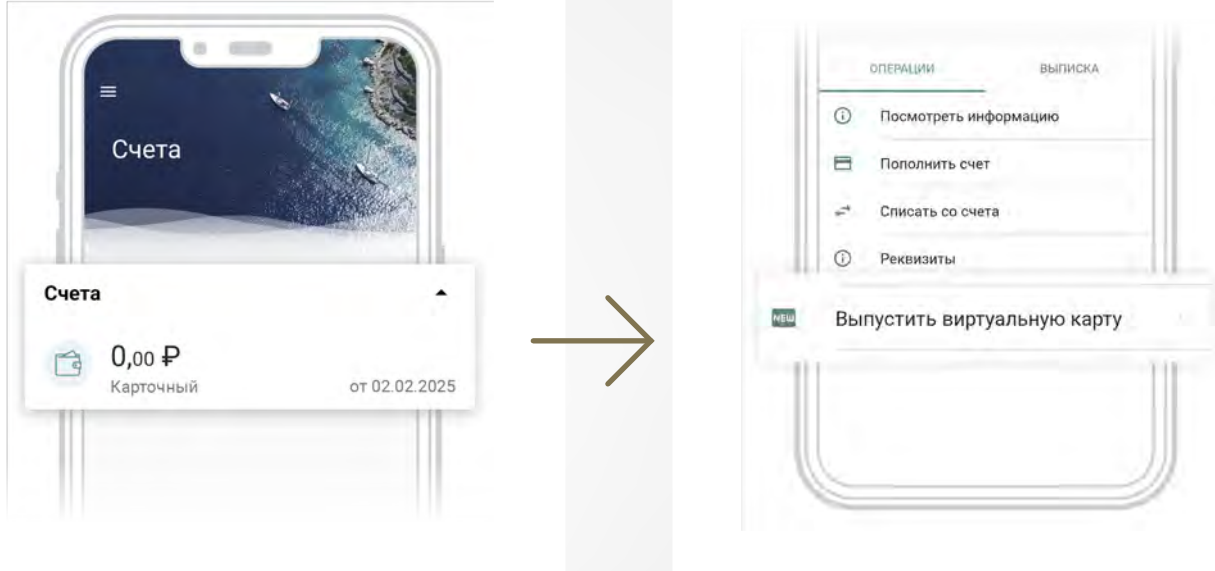

На главном экране мобильного приложения нажмите на поле «Счета» Далее выберите пункт меню «Выпустить виртуальную карту»

## На виртуальную карту переведите средства для вклада из другого банка через СБП

Ваша карта привязана к номеру телефона

|     | операции |                      | выписка |    |
|-----|----------|----------------------|---------|----|
| 1.0 | A        | Спепать платеж       |         |    |
| *   | Пе       | ревести средсти      | за      |    |
| ΪŤ  | v        | odonokniposa i s kap | 'y      | 11 |
|     | 8        | Счета карты          |         |    |
| Ш   | 0        | Реквизиты            |         |    |

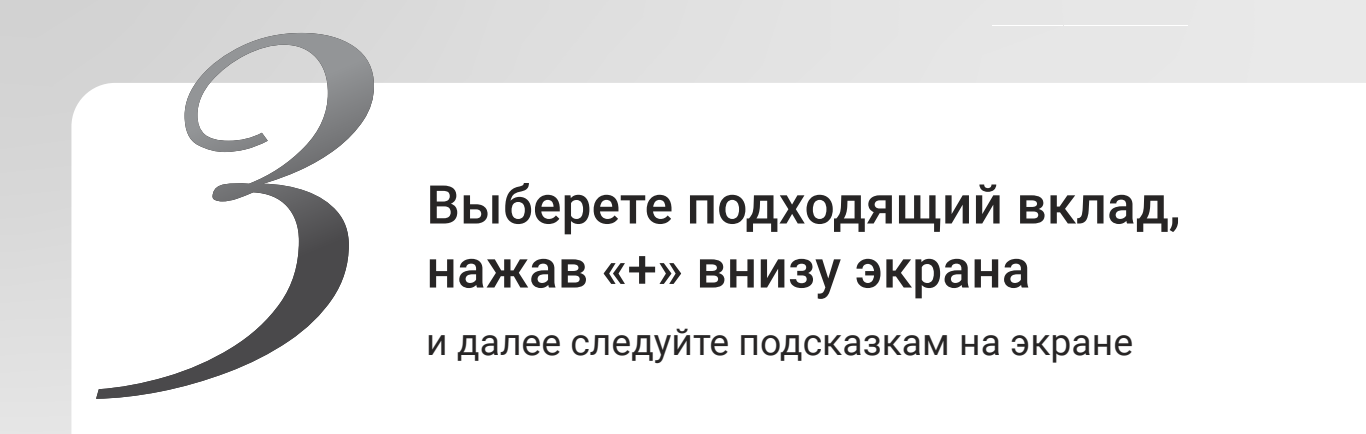

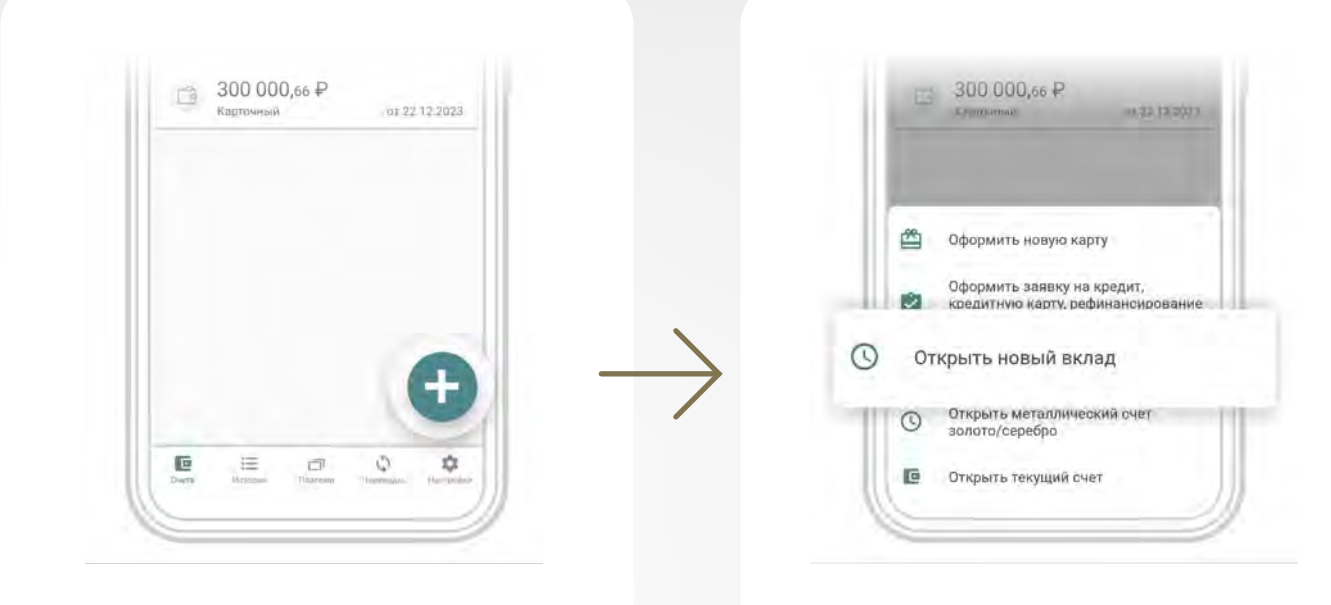

Нажмите кнопку «+»

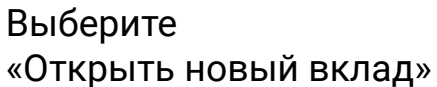

Если у вас остались вопросы, то вам помогут наши специалисты. Вы можете написать в техподдержку или позвонить в контакт-центр.

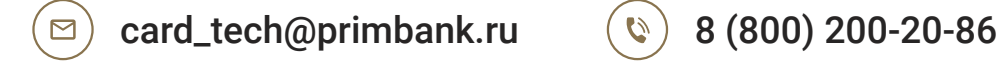

Спасибо, что выбрали Банк «Приморье»